備份系統設定檔

- 步驟一:請先找一台電腦然後將網路線從電腦的網路埠連接到 P-330W 的 LAN 埠
- 步驟二:請確定 P-330W 的燈號顯示皆正常(PWR/SYS 恆亮綠燈及 LAN 亮橘燈或綠燈)
- 步驟三:開啓您的網頁瀏覽器(Internet Explore)→請在網址輸入"192.168.1.1"→

會出現步驟四的圖❶畫面

| 檔案①   | 編輯(E)       | 檢視(Ⅵ)      | 我的最愛( <u>A</u> ) | 工具(T) | 說明( <u>H</u> ) |   |       |     |   |    |     |            |
|-------|-------------|------------|------------------|-------|----------------|---|-------|-----|---|----|-----|------------|
| G I-  | д • (       |            |                  | 入り 捜尋 | 🥎 我的最爱         | 0 | 🛛 • 🍓 | 249 | - | 12 | -25 | 連結 🍓 ZyXEL |
| 網址(D) | 💼 http://19 | 2.168.1.1/ |                  |       |                |   | 1     |     |   |    |     | 10         |

步驟四:預設登入使用者名稱為"admin" 密碼為"1234",如果沒有更改過請直接按下"確定 "登入系統。

| 連線到 192.168.1.1                       | <u>?×</u>            |
|---------------------------------------|----------------------|
| 2                                     |                      |
| 81 20                                 | A AD                 |
| Wireless Router)                      | 比處應爲Wireless Router  |
| 使用者名稱(U):                             | 6                    |
| ~~~~~~~~~~~~~~~~~~~~~~~~~~~~~~~~~~~~~ |                      |
|                                       | 「 記憶我的密碼( <u>R</u> ) |
|                                       |                      |
|                                       | 確定取消                 |
|                                       |                      |

步驟五:系統管理→系統設定檔案管理→下載

| 🚈 Waxless Router - Microsoft Iz                                                                                                    | lancart Eigkons                                   | E S X         |
|----------------------------------------------------------------------------------------------------|---------------------------------------------------|---------------|
| 着来迎 编辑组 林庚四                                                                                                    | 3 我的最爱山 工具① 四時田                                   | 27            |
| () 1-R · () · R                                                                                                    | ] 2] 🐴 💭 194 🥝 2008# 491 谷 💪 🗟 👘 🕒 🏦              |               |
| 朝後回注:110-719210811                                                                                                    | Accesso.                                          | - DIGE 1845 - |
| and the second                                                                                                    |                                                   |               |
| ZyXEL                                                                                                    |                                                   |               |
| P-330W                                                                                                    |                                                   |               |
| America America                                                                                                    | 設定檔案                                              |               |
| No. of Concession, Name                                                                                                    | 本資產總想可以將目前的說笑容波一個檔案:或是某人一個認知 G 下击: 医通可以將目前的說笑语原题: | HARMODA -     |
| 54228                                                                                                    |                                                   |               |
| 示統状態                                                                                                    | HDUCK ( IK)                                       |               |
| IN IN IS 1925                                                                                                    | · · · · · · · · · · · · · · · · · · ·             |               |
|                                                                                                    | 系統管理                                              |               |
| 1 消耗管理                                                                                                    |                                                   |               |
| 機構管理設定                                                                                                    |                                                   |               |
| 渐建改定偏安管理                                                                                                    |                                                   |               |
| 赤橫白話                                                                                                    |                                                   |               |
| -IP Hill B                                                                                                    |                                                   |               |
| MACE 2                                                                                                    | 系統設定檔案管理                                          |               |
| URL SHARES                                                                                                    |                                                   |               |
| - ACCINER.                                                                                                    |                                                   |               |
|                                                                                                    |                                                   |               |
| 2010 X 15                                                                                                    |                                                   |               |
| and the second second se |                                                   |               |
|                                                                                                    |                                                   |               |
|                                                                                                    |                                                   |               |
|                                                                                                    |                                                   |               |
|                                                                                                    |                                                   |               |
|                                                                                                    |                                                   |               |
| a) wat                                                                                                    |                                                   | 0 81 81       |

## **步驟六**:按下儲存 ❶

| 檔案下載                                                                    |
|-------------------------------------------------------------------------|
| 是否要儲存這個檔案?                                                              |
| 名稱: config.dat<br>類型: 不明的檔案類型,6.81 KB<br>來自: 192.168.1.1                |
| 儲存③ 取消                                                                  |
| 雖然來自網際網路的檔案可能是有用的,但是某些檔案有可<br>能會傷害您的電腦。如果您不信任其來源,請不要儲存這個<br>檔案。有什麼樣的風險? |

## 步驟七:將檔案儲存備份至您的電腦

| 另存新檔   |                                                                      |                      |         |      |     |      | ? 🔀         |
|--------|----------------------------------------------------------------------|----------------------|---------|------|-----|------|-------------|
| 儲存於①:  | @ 桌面 <                                                               |                      | 選擇您     | 欲儲存的 | 的位址 |      |             |
| 我最近的文件 | <ul> <li>我的文件</li> <li>我的電腦</li> <li>網路上的芳鄰</li> <li>test</li> </ul> | 541 00 C             |         |      |     |      |             |
| 義的文件   |                                                                      |                      |         |      |     |      |             |
| 我的電腦   |                                                                      |                      |         |      | 2   | 按下儲石 | 5           |
| 網路上的芳鄰 | 檔名(N):<br>存檔類型(T):                                                   | config.da<br>.dat 文件 | at<br>F |      |     | ~    | 儲存(S)<br>取消 |

## 步驟八:下載完成按下關閉即可。

| 下載完成          |                                     |
|---------------|-------------------------------------|
| ті 🛃          | 截完成                                 |
| 儲存:           |                                     |
| config.dat從1! | 92.168.1.1                          |
|               |                                     |
| 已下載:          | 6.81 KB於1秒                          |
| 下載到:          | C:\Documents and Setting\config.dat |
| 傳送速度:         | 6.81 KB/秒 按下關閉                      |
| □ 下載完成後       | <結束對話方現(C)                          |
|               | 開啓(2) 開啓資料夾(3) 闘閉                   |